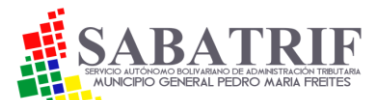

# **MANUAL DE USUARIO 2024**

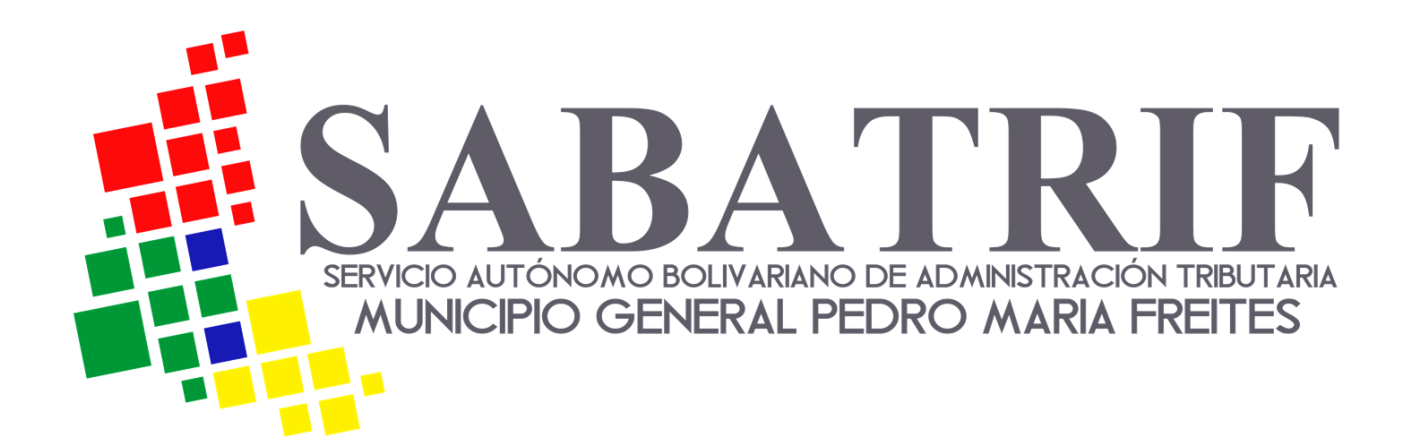

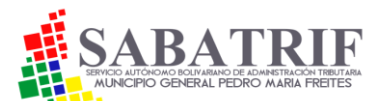

### TABLA DE CONTENIDO

### Pág.

| 1. Registro de contribuyente                                       | 3  |
|--------------------------------------------------------------------|----|
| 2. Declaraciones de obligaciones tributarias                       | 6  |
| 3. Declaración impuesto actividad económica                        | 7  |
| 4. Notificar pagos por vía Web                                     | 11 |
| 5. Otros impuestos                                                 | 14 |
| 6. Declaración y pago del impuesto a vehículos                     | 14 |
| 7. Declaración y pago del impuesto a la publicidad comercial       | 16 |
| 8. Declaración y pago de las retenciones de industria y comercio   | 17 |
| 9. Solicitud de solvencia electrónica de actividades económicas    | 19 |
| 10. Solicitud electrónica de la Licencia de Actividades Económicas | 22 |

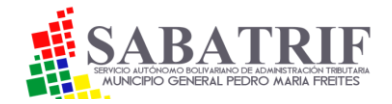

### **1.REGISTRO DE CONTRIBUYENTE.**

- 1. Ingrese al portal <u>https://www.sabatrifreites.com.ve/</u>
- 2. Ingrese su RIF: Use formato mayúscula y sin guión (-)
  - Para jurídico o emprendedor certificado use el formato: J000000003
  - Para persona natural ,emprendedor no certificado, economía informal y firma personal use el formato: V000000000
  - Para persona jurídica gobierno use el formato: G00000000
  - Para extranjero use el formato: E0000000
  - Para sucursal 1 anteponga la letra S (Mayúscula) a los números del RIF de la entidad principal. Ejemplo: S1J00000003
  - Para otras sucursales asociada a la misma entidad jurídica, anteponga la identificación S2 al valor numérico del RIF de la entidad principal. Ejemplo: S2J00000000 o S3J00000000 y así sucesivamente.

**NOTA**: Si posee varias sucursales debe registrar cada una por separado usando la nomenclatura anterior. Si es emprendedor debe ir a las oficians de la Adminsitracion Tribuatria para una verificación previa. Posterior a ello podrá declarar online.

#### **3.** Ingrese los siguientes datos:

- Coloque el tipo de actividad económica que realiza según el menú.
- Coloque el número de la licencia de actividad económica si posee. De lo contrario deje en blanco.
- Coloque nombre o razón social tal y cual como está escrito en su certificado de RIF emitido por el SENIAT.
- Coloque el número de RIF o cédula de identidad según el caso.
- Agregue la contraseña de 4 a 8 caracteres (Puede usar letras y números. Minúsculas o mayúsculas)
- Seleccione la parroquia.
- Seleccione nombre de calle y dirección exacta.
- Coloque correctamente un correo electrónico válido donde le llegará la clave.
- Coloque teléfono celular de la persona contacto ante la Administración Tributaria. Use formato 416, 414, 424 o 412.
- Dar clic en el botón registrar.
- La plataforma le enviará al correo registrado el nombre de usuario y la clave de acceso. Si no visualiza el correo en su bandeja de entrada, diríjase a su

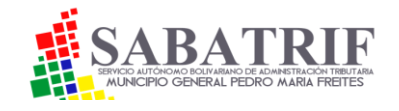

bandeja de correo spam. En algunos casos el correo se aloja ahí. Guarde el correo enviado en un lugar seguro y en donde lo pueda recordar fácilmente.

NOTA: VERIFIQUE BIEN LOS DATOS ANTES DE DAR CLIC EN REGISTRAR. Luego no podrá cambiar sus datos por usted mismo. Para hacerlo debe dirigirse a la Administración Tributaria Municipal solicitando cualquier ajuste o cambio de datos, usuario o clave. Dicha solicitud debe ser emitido por el mismo correo que fue registrado al sistema para poder procesar sus cambios. De lo contrario, debe dirigirse personalmente a nuestras oficinas a tramitar su cambio o actualización de datos.

#### 4. INGRESE ACTIVIDAD ECONÓMICA

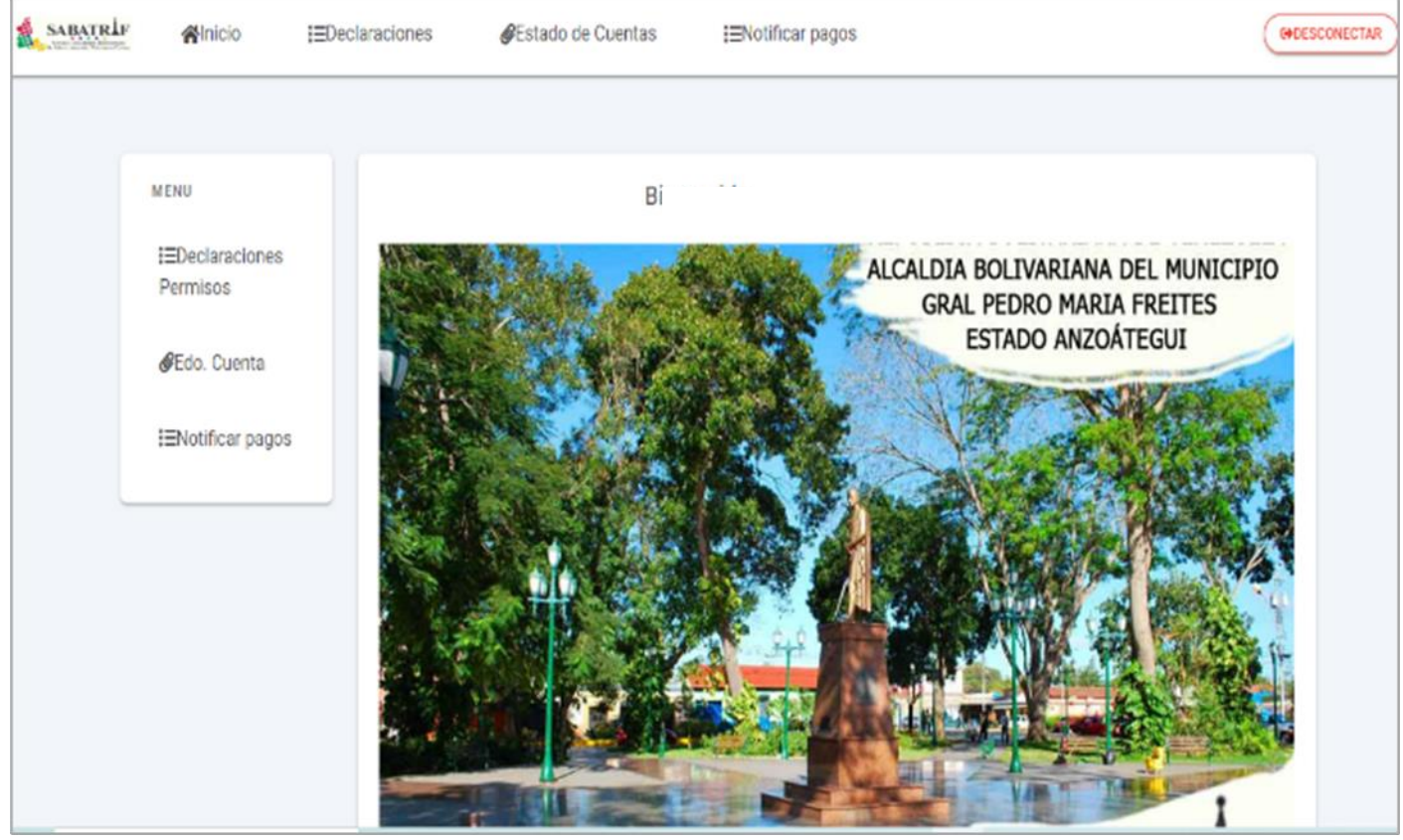

1. Ingrese nuevamente al portal, con su clave y usuario enviado. Aparecerá la siguiente página principal .

2. Luego debe dar clic en el botón "DECLARACIONES" y luego al botón "MENSUAL ANTICIPADA" para agregar una actividad económica.

NOTA. Podrá agregar varias actividades económicas a la vez según sea el caso. De ser así, se le recuerda que debe hacer una declaración registrada por separado cuando corresponda.

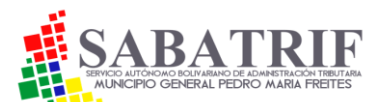

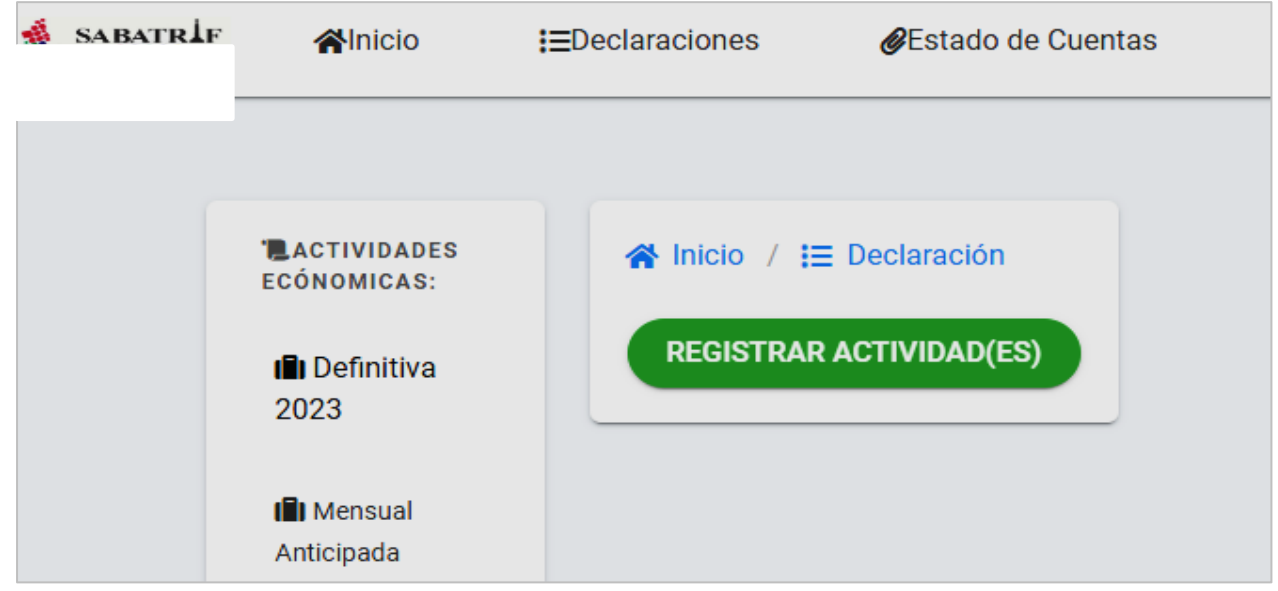

3. Posterior a ello, aparecerá la siguiente información:

4. Luego dar clic al botón verde denominado "REGISTRAR ACTIVIDAD(ES)"

5. Inmediatamente aparecerá en pantalla el clasificador de actividades económicas de la ordenanza , el cual deberá marcar para agregar la o las actividades económicas respectivas. Igualmente, podrá quitarlas dándole al botón rojo "QUITAR" en caso de error u omisión .

| 2023                                      | Descripcion de Actividad                                                                                                    | Codigo () |
|-------------------------------------------|----------------------------------------------------------------------------------------------------|-----------|
| I Mensual                                 | 1.1.01 : Explotación de minas, canteras, piedras, arcilla y arenas                                                            | 0         |
| Anticipada                                | 1.1.02 : Agricultura, cría, pesca y actividad forestal siempre que no se trate de actividad primaria                          | 0         |
|                                           | 1.1.02.01 : Actividades no primarias anteriores no especificadas                                                              | 0         |
|                                           | 2.1.01 : Industria de la carne                                                                                                | 0         |
| OTROS TRIBUTOS                            | 2.1.02 : Industrias lácteas, frutas, pulpa,concentrado de pulpas y similares                                                  | 0         |
| Illinmuebles                              | 2.1.03 : Industrias de productos y alimentos diversos para el consumo humano                                                  | 0         |
| Urbanos                                   | 2.1.04 : Industrias de alimentos diversos para el consumo animal, así como productos y accesorios para<br>animales            | 0         |
| 🛱 Vehiculos                               | 2.1.05 : Industrias textil, del cuero, sintéticos, del calzado y conexas                                                      | 0         |
|                                           | 2.1.06 : Industrias de la madera y sus derivados, corcho y artes gráficas                                                     | 0         |
| Registro de<br>Publicidad y<br>Propaganda | 2.1.07 : Industrias químicas y derivados del petróleo y afines, caucho, plástico, productos de higiene, cosméticos<br>y otros | 0         |
| op og an oo                               | Descripcion de Actividad                                                                                                    | Codigo    |

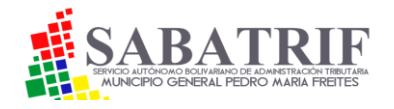

6. Posterior al registro de la actividad agregue en la opción "MODALIDAD DE ACTIVIDAD" si ejerce una actividad eventual o permanente como se muestra en la siguiente imagen:

| EInmuebles                                 | 2.1.03 : Industrias de productos y alimentos diversos para el consumo humano                                                                                                    | 0         |  |
|--------------------------------------------|----------------------------------------------------------------------------------------------------|-----------|--|
| Urbanos                                    | 2.1.04 : Industrias de alimentos diversos para el consumo animal, así como productos y accesorios para<br>animales                                                                                                    | 0         |  |
| 🖨 Vehículos                                | 2.1.05 : Industrias textil, del cuero, sintéticos, del calzado y conexas                                                                                                    | 0         |  |
|                                            | 2.1.06 : Industrias de la madera y sus derivados, corcho y artes gráficas                                                                                                    | 0         |  |
| Registro de<br>Publicidad y<br>Procegoanda | 2.1.07 : Industrias químicas y derivados del petróleo y afines, caucho, plástico, productos de higiene, cosméticos y otros                                                                                                    | 0         |  |
|                                            | Descripcion de Actividad                                                                                                    | Codigo    |  |
| & RETENCIONES                              | Mostrando registros del 1 al 10 de un total de 86 registros Antonior 1 2 3 4 5 9                                                                                                    | Siguiente |  |
|                                            |                                                                                                    |           |  |
| Industria y<br>comercio                    |                                                                                                    |           |  |
| industria y<br>comercio                    | Actividades que ejerce en el municipio<br>3.3.23 : Servicios de asesorías profesionales y técnicas<br>OQUITAR                                                                                                    |           |  |
| Comercio                                   | Actividades que ejerce en el municipio<br>3.3.23 : Servicios de asesorías profesionales y técnicas<br>Modalida de actividades<br>Permanente                                                                                                    |           |  |
| illi ndustria y<br>comercio                | Actividades que ejerce en el municipio<br>3.3.23 : Servicios de asesorías profesionales y técnicas<br>Modalida de actividades<br>Permanente V<br>DECLARAR                                                                                        |           |  |
| Comercio                                   | Actividades que ejerce en el municipio<br>3.3.23 : Servicios de asesorias profesionales y técnicas<br>Modalida de actividades<br>Permanente<br>DECLARAR<br>De haber guitado una actividad ingresada por usted, debe volver a la pagina de inicio |           |  |

7. Luego de eso, dele clic al botón "DECLARAR" y pasar al siguiente punto.

### 2. DECLARACIONES DE OBLIGACIONES TRIBUTARIAS

 Para declarar debe dar clic al botón "Declaraciones" o "Declaraciones permisos"
 Luego se le desplegará un menú ubicado en el lado izquierdo de su pantalla con las obligaciones tributarias tal como se muestra en la siguiente imagen:

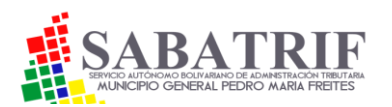

| CONOMICAS:                                                | A Inicio / I Declaración<br>En el menu, izquierdo seleccione el tributo a declarar | Módulo para declarar el impuesto de<br>actividades económicas tanto para la<br>declaración mensual anticipada,<br>como la anual definitiva del periodo<br>fiscal respectivo. |
|-----------------------------------------------------------|------------------------------------------------------------------------------------|----------------------------------------------------------------------------------------------------|
| OTROS TRIBUTOS                                            | •                                                                                  | Módulo otros tributos.                                                                                                    |
| Propaganda<br>& RETENCIONES<br>Illindustria y<br>comercio |                                                                                    | Módulo para declarar las retenciones<br>petroleras o no petroleras del<br>impuesto de actividades económicas<br>del periodo fiscal respectivo.                               |

## **3. DECLARACIÓN IMPUESTO DE ACTIVIDAD ECONÓMICA**

Para declarar la anticipada mensual debe:

# 1. Darle clic al botón denominado "MENSUAL ANTICIPADA"

### 2. Luego se desplegará un menú con la siguiente información:

| ACTIVIDADES<br>Ecónomicas: | 🖀 Inicio / 🔚 Declaración                                                        |                                                                            |
|----------------------------|---------------------------------------------------------------------------------|----------------------------------------------------------------------------|
| 💼 Definitiva<br>2023       |                                                                                 |                                                                            |
| ili Mensual                | REALIZAR DECLARACION                                                            | VER LIQUIDACION                                                            |
| Antopaus                   | Nota: se le recuerda que debe enviar solamente un archivo en formato (xis) comp | atible excel del 97-2003; Para procesar la estimada debe hacer doble click |

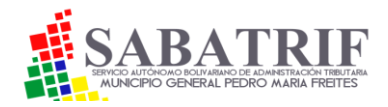

# Dele clic a botón "REALIZAR DECLARACIÓN" Aparecerá una pantalla con la siguiente información:

| <b>#I</b> nicio         | I≣Declaraciones     | <b>∉</b> Estado de Cuentas            | i≣Notificar pagos                                                                            | HOESCONEC                          |
|-------------------------|---------------------|---------------------------------------|----------------------------------------------------------------------------------------------|------------------------------------|
| CONOMICAS:              | <b>∦</b> Inicio / ‡ | Ξ Declaración                         |                                                                                              |                                    |
| Definitiva 2023         |                     |                                       |                                                                                              |                                    |
| m Mensual<br>Anticipada |                     | ingre                                 | Declaración Estimada del mes de Diciembre<br>los Percibidos a Declarar por tipo de Actividad |                                    |
|                         | 3.3.13Descarga      | r Formato 🕘 Servicios radioditusión y | telecomunicaciones Seleccionar archivo Sin archivos selec                                    | rcienados                          |
| OTROS TRIBUTO           | s PROCESAR          | DECLARACION ESTIMADA N                | IENSUAL                                                                                      |                                    |
| Einmuebles<br>Urbanos   | Nota: se le recuer  | da que debe enviar solamente un arch  | ivo en Tormato (xis) competible excel del 97-2003; Para procesar                             | la estimada debe hacer doble c ick |

5. En el enlace azul que dice "DESCARGAR FORMATO" dele clic.

6. Inmediatamente se le descargará un archivo Excel en la parte superior derecha de la ventana de su computadora.

7. Abra el archivo Excel y guárdelo en una carpeta en su ordenador a fin de identificarlo adecuadamente cuando sea cargado.

8. En el archivo Excel guardado aparecen las siguientes características:

|    |          | D                  | 0                |
|----|----------|--------------------|------------------|
| 1  | REGISTRO | RIF                | COD ACTIVIDAD    |
| 2  | 14       | J304689713         | 3.3.13           |
| 3  | INC      | GRESOS DEL MES POR | ACTIVIDAD        |
| 4  | PERIODO  | TOTAL INGRESOS M.I | RETENCIÓN        |
| 5  | 202312   | 0,00               | 0,00             |
| 6  | N#       | INGRESO BRUTO M.N  | UMERO DE FACTURA |
| 7  | 1        | 0,00               | 000000001        |
| 8  | 2        | 0,00               | 000000001        |
| э  |          | 0,00               | 000000001        |
| 10 | 4        | 0,00               | 000000001        |
| 11 | 5        | 0,00               | 000000001        |
| 12 | 6        | 0,00               | 000000001        |
| 13 | 7        | 0,00               | 000000001        |
| 14 | 8        | 0,00               | 000000001        |
| 15 | 9        | 0,00               | 000000001        |
| 16 | 10       | 0,00               | 000000001        |
| 17 | 11       | 0,00               | 000000001        |
| 18 | 12       | 0,00               | 000000001        |
| 19 | 13       | 0,00               | 000000001        |
| 20 | 14       | 0,00               | 000000001        |
| 21 | 15       | 0,00               | 000000001        |
| 22 | 16       | 0,00               | 000000001        |
| 23 | 17       | 0,00               | 000000001        |
| 24 | 18       | 0,00               | 000000001        |
|    |          |                    |                  |

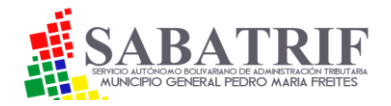

9. El periodo de la declaración le saldrá automáticamente dentro del Excel solo si está declarando en el mes correspondiente, si va a declarar meses anteriores, debe colocarlo de manera manual dentro del Excel en la casilla "PERIODO" a fin que en la planilla de liquidación le salga el periodo real a cancelar.

10. Ingrese los montos de los ingresos brutos mensuales y el número de las facturas correspondientes en cada fila por cada día del mes sin IVA.

11. El sistema irá sumando dichos montos parciales y lo colocará en la celda de "TOTAL INGRESOS".

12. Si es empresa petrolera y PDVSA le ha retenido una porción de la factura pagada, o si es un agente de retención nombrado por la Administración Tributaria Municipal, ingrese el monto total retenido por cada factura correspondiente en la celda denominada "RETENCIÓN" según el caso. El sistema descontará automáticamente dichas retenciones para la declaración del monto final.

13. Revise que los datos sean correctos y sean del periodo fiscal a declarar. Guarde el archivo en su computadora.

14. Dele al botón "SELECCIONAR ARCHIVO" y se le abrirá el administrador de archivo de su computadora. Ubique el archivo Excel guardado y dele seleccionar archivo.

15. Espere que el sistema suba y procese el archivo y le indique que se subió correctamente. En caso de error, el sistema le indicará que no fue procesado correctamente lo cual indica que los datos ingresados no fueron los correctos o tiene problemas con el internet. De igual forma, puede bajar otro archivo Excel limpio y repetir el procedimiento si así lo desea. Si persisten los problemas en subir dicho archivo, por favor comuníquese al correo proporcionado en este manual para que un agente de liquidación de impuestos municipales le ayude a solventar el problema.

16. Si posee varias actividades económicas registradas debe hacer una declaración por cada una. El sistema colocará un Excel por separado a fin que pueda declarar los ingresos brutos para cada actividad. Estos archivos lo podrá vizualizar cuando le de clic al botón de "REALIZAR DECLARACIÓN"

NOTA: Para una correcta subida de datos. No copie y pegue de otro archivo Excel los montos a colocar. Debe colocarlos a mano y línea por línea. Los decimales en el Excel deben ser con comas y no con puntos. Ejemplo correcto: 47,50. Si desea agregar más filas al archivo Excel, hágalos dentro de cada fila insertando la misma. No agregue al final del libro de Excel más filas ya que le dará errores al subirlo.Debe trabajar con el excel compatible solo con la versión 97-2003 y cerciorarse que tenga la extensión .XSL. No cambie la actividad económica ni el número de registro dentro del Excel.

17. Le aparecerá una pantalla donde se aprueba la misma.

18. Si todo es correcto, puede ver su declaración e imprimir el recibo de pago si lo desea. En este último, se establecen el número de cuenta y el banco donde deberá pagar dicho monto tal cual como se muestra en la siguiente imagen:

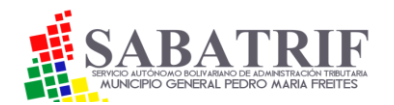

| ECÓNOMICAS:        | A Inicio / I≡ Declaración                                                                                                    |
|--------------------|----------------------------------------------------------------------------------------------------|
| Definitiva 2023    |                                                                                                    |
| Mensual Anticipada | Ultimas 12 Declaraciones Estimadas                                                                                                    |
|                    | Periodo Opciones                                                                                                    |
|                    | 202312 ever declaración ever declaración |
|                    | Ya fue realizada la Declaración Estimada exitosamente<br>Nota: se le recuerda que debe enviar solamente un archivo en formato (xls) compatible excel del 97-2003; Para procesar la estimada debe hacer doble click                                                                                                    |

19. Para finalizar la declaración, revise en el botón superior de la página denominado "ESTADOS DE CUENTA" para ver el estatus de la misma para proceder al pago de sus obligaciones tributarias donde se establece el monto liquidado, el monto diferido cuando notifica el pago, el monto pendiente por pagar y el saldo tal cual como se muestra en la siguiente imagen:

| Estado de Cuenta      |                                                 |                                               |                    |                   |                        |                 |          |        |  |
|-----------------------|-------------------------------------------------|-----------------------------------------------|--------------------|-------------------|------------------------|-----------------|----------|--------|--|
| RIF 155 - RIF:-       |                                                 |                                               |                    |                   |                        |                 |          |        |  |
| Consultado 22/12/2023 |                                                 |                                               |                    |                   |                        |                 |          |        |  |
| lostrar 10            | ✓ registros                                     |                                               |                    |                   |                        | Buscar:         |          |        |  |
| Fecha 🛦               | Tranite/Periodo $_{\stackrel{\wedge}{\forall}}$ | Tributo 🔶                                     | Honto<br>Liquidado | Monto<br>Diferido | Pendiente por<br>pagar | Ponto<br>Pagado | Saldo 🔶  | Dcto   |  |
| 22/12/23              | 15506838<br>202312<br>VER                       | 1418<br>ASEO COMERCIAL                        | 588,00             | 6,00              | 0,00                   | 8,00            | 588,00   |        |  |
| 22/12/23              | 15538880<br>282312<br>VER                       | 1824<br>DECLARACION DE ACTIVIDAD<br>ECONÓMICA | 780,40             | 6,88              | 0,90                   | 8,98            | 780,40   |        |  |
|                       |                                                 |                                               | 1.368,40           | 0,00              | 0,00                   | 0,88            | 1.368,40 |        |  |
| lostrando             | registros del 1 al 2                            | de un total de 2 registros                    |                    |                   |                        | Anterior        | 1 Sig    | uiente |  |

Para declarar la definitiva anual debe:

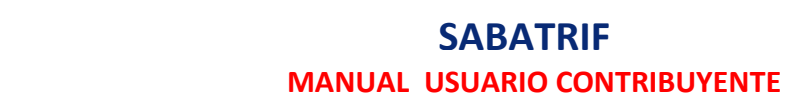

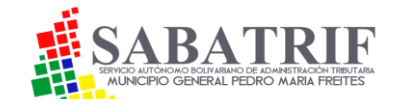

1. Dar clic en el menú de declaraciones y marcar "DEFINITIVA" del año correspondiente y le aparecerá la siguiente pantalla:

2. Debe colocar el ingreso bruto del año fiscal correspondiente en la casilla "INGRESOS BRUTOS".

3. Luego debe colocar el total de los impuestos anticipados y pagados del año fiscal correspondiente.

| LACTIVIDADES<br>ECÓNOMICAS: | A Inicio / 🔚 Declaración                             |                     |                      |  |  |  |
|-----------------------------|------------------------------------------------------|---------------------|----------------------|--|--|--|
|                             | Declaraci                                            | ión Definitiva 2023 |                      |  |  |  |
| 💼 Definitiva                | Ingresos Percibidos a Declarar por tipo de Actividad |                     |                      |  |  |  |
| 2023                        | Código Actividad                                     | (ingre              | M. N.<br>sos Brutos) |  |  |  |
| Anticipada                  | 3.3.23 Servicios de asesorías profesionale           | es y técnicas       | 0,00                 |  |  |  |
|                             | Imp. anticipado 2023                                 | Retenciones         |                      |  |  |  |
|                             | 0,00                                                 |                     | 0,00                 |  |  |  |
|                             | Observaciones                                        |                     |                      |  |  |  |
|                             | Opcional observaciones                               |                     |                      |  |  |  |
|                             |                                                      |                     |                      |  |  |  |
|                             | DECLARAR                                             |                     |                      |  |  |  |

4. Luego coloque las retenciones de actividad económica si las hubo, de lo contrario coloque 0 (cero) y darle al botón "DECLARAR".

5. El sistema procesará dicha declaración.

NOTA: Si le aparece un aviso llamado "Incongruencias de valores ingresados" deberá ajustar los montos correspondientes.

6. Luego de eso, se repiten los mismos pasos para declarar y pagar cualquier impuesto establecido en este manual.

## 4. NOTIFICAR PAGOS VIA WEB .

1. Para notificar sus pagos, dirígase a su estado de cuenta y verá una cruz blanca con fondo rojo al lado de cada monto liquidado de sus obligaciones a pagar.

NOTA: Recuerde que debe hacer una tranferencia por cada trámite por separado. De lo contrario, la plataforma no procesará su pago. Si cancela todos sus trámites en una sola transferencia por error u omisión, dirígase a las oficinas de la Administración Tributaria

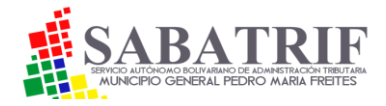

Municipal para que le puedan compensar y liberar sus pagos pendientes o envíe un correo electrónico explicando el caso y anexando la imagen de la referencia bancaria.

### 2. Seleccione el trámite a cancelar dándole clic a la <u>cruz</u> indicada.

| Estado de Cuenta      |                   |                    |                   |                  |                       |                |         |        |
|-----------------------|-------------------|--------------------|-------------------|------------------|-----------------------|----------------|---------|--------|
| Consultado 06/02/2024 |                   |                    |                   |                  |                       |                |         |        |
| Mostrar 10            | ✓ registros       |                    |                   |                  |                       | Buscar:        |         |        |
| Fecha 🔺               | Tramite/Periodo ≑ | Tributo 🔶          | Monto Liquidado 🔶 | Monto Diferido 🔶 | Pendiente por pagar ≑ | Monto Pagado 🌲 | Saldo 🌲 | Dcto 🔶 |
| 06/02/24              | 15528460          | 1031               | 219,450           | 0,00             | 0,00                  | 0,00           | 219,45  |        |
|                       | 20241             | Aviso Publicitario |                   |                  |                       |                |         |        |
|                       | VER               |                    |                   |                  |                       |                |         |        |
|                       |                   |                    | 219,45            | 0,00             | 0,00                  | 0,00           | 219,45  |        |

3. Luego se abrirá una ventana donde debe ingresar el <u>monto transferido</u> y el número de la <u>referencia bancaria</u> realizada como se muestra a continuación:

| Minicio i≘Declaraciones                                                                                                    | @Estado de Cuentas                                                                                                    |                                                                                           | •                                          | GODESCONECTAR                                                                                                    |
|----------------------------------------------------------------------------------------------------|----------------------------------------------------------------------------------------------------|-------------------------------------------------------------------------------------------|--------------------------------------------|----------------------------------------------------------------------------------------------------|
| Motifica<br>Mostrar 10 registros<br>Fecha Tramite/Periodo Mage<br>06/02/24 15528460<br>20241<br>VER<br>Mostrando registros del 1 al 1 d<br>Solo se mostraran los tramites | r Transferencia o Deposito de Banco<br>amite<br>5528460<br>onto real del recibo de pago<br>0,00<br>aptura<br>eleccionar archivo Sin archivos seleccionados<br>Vista preliminar de la imagen<br>OTIFICAR OPERACIÓN | Fecha 06-02-2024  Referencia (todos los digitos para agilizar la concilación)  Referencia | Buscar: [<br>to Pagado<br>0,00<br>Anterior | <ul> <li>\$aldo \$\op\$ Dcto \$\op\$</li> <li>219,45</li> <li>219,45</li> <li>219,45</li> <li>Siguiente</li> </ul> |

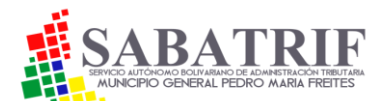

4. Luego haga captura a la transferencia . Guarde la foto en su computador y súbala donde dice <u>seleccionar archivo</u>. La imagen subida le aparecerá en pantalla.

/

|                                  | /                                              |                               |   |             |                |  |
|----------------------------------|------------------------------------------------|-------------------------------|---|-------------|----------------|--|
|                                  | s 🏾 🖉 Estado de Cuentas                        |                               |   |             | GODESCONECTAR  |  |
| Noti                             | ificar Transferencia o Deposito de Banco       |                               | × |             |                |  |
|                                  |                                                |                               |   |             |                |  |
|                                  | Tramite                                        | Fecha                         |   |             |                |  |
|                                  | 15528460                                       | 06-02-2024                    | 5 |             |                |  |
| Mostrar 10 🗸 registros           | Monto real del recibo de pago                  | Referencia (todos los digitos |   | Buscar:     |                |  |
| Fecha 🔺 Tramite/Periodo 🔶        |                                                | para agilizar la concilación) |   | :o Pagado 🔶 | Saldo 🔶 Dcto 🔶 |  |
| 06/02/24 15528460                | 0,00                                           | Referencia                    |   | 0,00        | 219,45         |  |
| 20241<br>VER                     | Captura                                        |                               |   |             |                |  |
|                                  | Seleccionar archivo Sin archivos seleccionados |                               |   | 0,00        | 219,45         |  |
| Mostrando registros del 1 al 1 d |                                                |                               |   | Anterior    | 1 Siguiente    |  |
| Solo se mostraran los tramites e | NOTIFICAR OPERACIÓN                            |                               |   |             |                |  |
|                                  |                                                | _                             |   |             |                |  |
|                                  |                                                |                               |   |             |                |  |

5. Seguidamente dele clic al botón <u>"NOTIFICAR OPERACIÓN"</u>. Si la subida de la imagen es satisfactoria, le aparecerá el mensaje que indica la foto. Nota: Dependiendo de la velocidad de su internet, la imagen puede tardar en cargarse. Espere hasta que aparezca el referido mensaje.

|                                                           |                |                   | Esta                  | ido de Cuenta      |                       |                |         |         |
|-----------------------------------------------------------|----------------|-------------------|-----------------------|--------------------|-----------------------|----------------|---------|---------|
|                                                           |                |                   | Consult               | tado 06/02/2024    |                       |                |         |         |
| Mostrar 10 🗸 re                                           | gistros        |                   |                       |                    |                       | Buscar:        |         |         |
| Fecha 🔺 Tra                                               | mite/Periodo ≑ | Tributo           | Monto Liquidado 🕀     | Monto Diferido 崇   | Pendiente por pagar 崇 | Monto Pagado 崇 | Saldo 🔶 | Dcto 🌲  |
| 06/02/24                                                  | 15528460       | 1031              | 219,450               | 0,00               | 0,00                  | 0,00           | 219,45  |         |
|                                                           | 20241          | Notificar Transfe | erencia o Deposito de | Banco              |                       | 8              |         |         |
|                                                           |                | Fue realizado e:  | xitosamente numero o  | de controlP0000001 | 162                   |                |         |         |
|                                                           |                |                   |                       |                    |                       | 0,00           | 219,45  |         |
| Mostrando registros del 1 al 1 de un total de 1 registros |                |                   |                       |                    |                       | Anterior       | 1 Sig   | quiente |

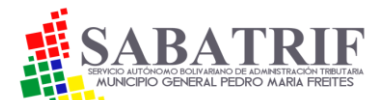

6.Para verificar su operación, vaya de nuevo a su estado de cuenta y notará que el monto liquidado pasó a diferido y que está pendiente por pagar.

7. Espere que el sistema compense el pago electrónicamente en menos de 12 horas y cuando esto ocurra, cambiará su estatus a pagado y con saldo 0 Bs., apareciendo una cruz blanca con fondo verde  $\bigcirc$  indicando que el pago fue procesado exitosamente. La compensación es electrónica ,si luego de 24 horas no ve su pago cancelado, notifíquelo a los agentes liquidadores para resolver su caso. Coloque bien los datos de la transferencia bancaria y haga una para cada pago y así evitar errores, molestias o demoras.

8. Las notificaciones de pagos realizadas en la APP por pago móvil interbancario se harán automáticamente y se reflejarán en su estado de cuenta como pagadas. No necesita hacer ninguna notificación como en los casos anteriores (SI APLICA)

### **5. DECLARAR OTROS IMPUESTOS**

Para la declaración de los impuestos de vehículos, inmuebles urbanos y publicidad comercial, debe ir agregando a cada impuesto respectivo el rubro y los datos que ahí le soliciten. Cuando le de "AGREGAR", el sistema liquidará automáticamente pudiéndolo visualizar en su estado de cuenta donde aparecerá el monto liquidado de cada uno y el estatus general de sus liquidaciones.

| RACTIVIDADES<br>ECÓNOMICAS: | A Inicio / I Declaración                                                                                                    |
|-----------------------------|----------------------------------------------------------------------------------------------------|
|                             | Declaración de Vehículos 2024                                                                                                    |
| Definitiva 2024             | Vehiculos Asociados                                                                                                    |
|                             | Mostrar 10 V registros Buscar:                                                                                                    |
| III Mensual                 | Placa A Marca Modelo Opciones                                                                                                    |
| Anticipada                  | Ningún dato disponible en esta tabla                                                                                                    |
|                             | Mostrando registros del 0 al 0 de un total de 0 registros Anterior Siguiente                                                            |
| OTROS TRIBUTOS              | Si presenta algun inconveniente favor enviar rif o cedula y numero de placa al siguiente correo electronico soporte@consultorass.com.ve |
| Inmuebles<br>Urbanos        |                                                                                                    |
| 🛱 Vehiculos                 |                                                                                                    |

6. DECLARACIÓN Y PAGO DEL IMPUESTO A VEHÍCULOS.

Para el impuesto de vehículos:

1. Dar clic en el botón "Declaraciones" del menú".

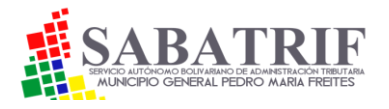

Seguidamente dar clic al botón "Vehículos" y dele al botón de color azul "Agregar nuevo". Esto indica que debe agregar cada vehículo asociado a su rol de contribuyente.
 Agregue los datos que se le piden a continuación: Tipo de vehículo, N° de placa, año, N° de puestos, peso, marca y modelo como se expresa en la siguiente imagen:

| MOTOCICLETAS     |              |                             |         | 0     | <u>^</u> |
|------------------|--------------|-----------------------------|---------|-------|----------|
| USO PARTICULAR   |              |                             |         | 0     |          |
| TRANSPORTE DE PA | ASAJEROS     |                             |         | 0     |          |
| TRANSPORTE ESCO  | DLAR         |                             |         | 0     |          |
| TRANSPORTE DE C  | ARGA LIVIANA |                             |         | 0     | •        |
| Placa            | Año          | Nro- Puestos                | Peso Kg |       |          |
| Placa            | 2023         | <ul> <li>Puestos</li> </ul> | Peso    |       |          |
| Marca            |              | Modelo                      |         |       |          |
| Marca            |              | Modelo                      |         |       |          |
|                  |              |                             |         | CANCE |          |

4. Dele clic al botón verde de "AGREGAR Y DECLARAR"

5. Luego se le abrirá una pestaña donde aparece el vehículo agregado en una pestaña que dice <u>"TRÁMITES"</u>

6. Dele clic a dicho botón y podrá visualizar la planilla de declaración y la panilla de pago o puede ir a su estado de cuenta para visualizar el estatus del mismo. El sistema le calculará automáticamente el monto a pagar.

7. Para pagar y notificar sus pagos, debe seguir los mismos pasos explicados anteriormente en este manual

# 7. DECLARACIÓN Y PAGO DEL IMPUESTO A LA PUBLICIDAD COMERCIAL.

| Inicio / 📰   | Declaració | λn          |                | $\mathbf{i}$   |         |          |   |
|--------------|------------|-------------|----------------|----------------|---------|----------|---|
|              |            |             | Declaración de | Vehiculos 2024 |         |          |   |
| Mostrar 10 👻 | registros  |             | Vehiculos      | Asociados      | Buscar: |          |   |
| Placa        | •          | Marca       | ÷              | Modelo         | +       | Opciones | ÷ |
|              | Ford/s     | Sport tTrak |                |                |         |          |   |

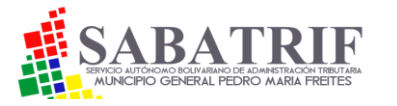

1. Ir al menú de "Declaraciones" y darle clic al botón de "Registro de publicidad y propaganda".

2. En agregar un registro de publicidad debe:

a. Escoger el tipo de publicidad. Si va a declarar el impuesto de aviso comercial de su negocio escoja "PUBLICIDAD Y PROPAGANDA.ANUNCIO DE IDENTIFICACIÓN DE EMPRESA". O si va declarar otro tipo de aviso publicitario escoja la opción "AVISO PUBLICITARIO".

b. Coloque la cantidad de avisos a declarar.

c. Coloque la base o ancho del anuncio en metros cuadrados (m2). Si agregó dos o más anuncios, sume la base de todos en m2.

d. Coloque lo alto del anuncio en metros cuadrados (m2). Si agregó dos o más anuncios, sume la base de todos en m2 y dele al botón "REGISTRAR" como se muestra en la imagen:

3. Puede ir a su estado de cuenta para visualizar el estatus del mismo. El sistema le calculará automáticamente el monto a pagar.

4. Para pagar y notificar sus pagos, debe seguir los mismos pasos explicados anteriormente en este manual.

| Contidad                      |                                |  |
|-------------------------------|--------------------------------|--|
|                               |                                |  |
| Base en metros <sub>100</sub> | Altura en metros <sub>11</sub> |  |
| Observaciones o descri        | ipciones adicionales           |  |
| Observaciones                 |                                |  |
|                               |                                |  |
|                               |                                |  |

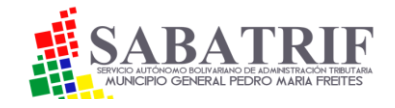

### 8. DECLARACIÓN Y PAGO DE LAS RETENCIONES DE INDUSTRIA Y COMERCIO

El sistema cuenta para que el contribuyente puede declarar y pagar las retenciones de industria y comercio que hubiera lugar. Para ello debe:

**1**. Ir al menú retenciones de Industria y comercio y darle clic.

2. Bajar el archivo en excel de declaración y guardarlo en su computadora para posterior subida:

|                        | Subir y declarar Retenciones                                                     |  |  |  |  |  |  |
|------------------------|----------------------------------------------------------------------------------|--|--|--|--|--|--|
|                        | DESCARGAR FORMATO                                                                |  |  |  |  |  |  |
|                        | Subir archivo<br>Seleccionar archivo                                             |  |  |  |  |  |  |
|                        | CALARAR RETENCIONES                                                              |  |  |  |  |  |  |
|                        | Historial de retenciones                                                         |  |  |  |  |  |  |
|                        | Mostrar 10 🗸 retenciones Buscar:                                                 |  |  |  |  |  |  |
| <b>⊕</b> RETENCIONES   | N# 🔺 Fecha 🔷 Tramite/Periodo 💠 Monto Liquidado 💠 Recibo ≑                        |  |  |  |  |  |  |
| <b>Illindu</b> stria v | Ningún dato disponible en esta tabla                                             |  |  |  |  |  |  |
| comercio               | Total de Retenciones 0 Total Liquidado 0,00                                      |  |  |  |  |  |  |
|                        | Mostrando retenciones del 0 al 0 de un total de 0 retenciones Anterior Siguiente |  |  |  |  |  |  |

### SABATRIF MANUAL USUARIO CONTRIBUYENTE

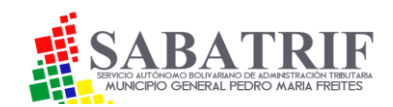

| 1            | ARCHIVO DE RETENCIONES                          |                 |              |             |           |          |               |                       |   |  |
|--------------|-------------------------------------------------|-----------------|--------------|-------------|-----------|----------|---------------|-----------------------|---|--|
| 2 RUC        | RUC 155 PERIODO 202401 TOTAL RETENCIONES 440,00 |                 |              |             |           |          |               |                       |   |  |
| 3 RIF        | RAZÓN SOCIA                                     | UMERO DE FACTUR | ECHA DE PAGO | MONTO TOTAL | TOTAL GRA | ALÍCUOTA | MONTO RETENID | EXPEDIENTE O DOCUMENT | 0 |  |
| 4 J31759309  | 2 Empresa 1                                     | 00665           | 11/02/2019   | 0,00        | 1,00      | 2,00     | 0,00          | DOC0001               |   |  |
| 5 J30958355  | ) Empresa 2                                     | 06770           | 11/02/2019   | 0,00        | 1,00      | 1,50     | 0,00          | DOC0002               |   |  |
| 6 J31759309  | 2 Empresa 1                                     | 00665           | 11/02/2019   | 2.000,00    | 1,00      | 2,00     | 40,00         | DOC0001               |   |  |
| 7 J31759309  | 2 Empresa 1                                     | 00665           | 11/02/2019   | 2.000,00    | 1,00      | 2,00     | 40,00         | DOC0001               |   |  |
| 8 J31759309  | 2 Empresa 1                                     | 00665           | 11/02/2019   | 2.000,00    | 1,00      | 2,00     | 40,00         | DOC0001               |   |  |
| 9 J31759309  | 2 Empresa 1                                     | 00665           | 11/02/2019   | 2.000,00    | 1,00      | 2,00     | 40,00         | DOC0001               |   |  |
| 0 J31759309  | 2 Empresa 1                                     | 00665           | 11/02/2019   | 2.000,00    | 1,00      | 2,00     | 40,00         | DOC0001               |   |  |
| 1 J31759309  | 2 Empresa 1                                     | 00665           | 11/02/2019   | 2.000,00    | 1,00      | 2,00     | 40,00         | DOC0001               |   |  |
| 2 J31759309  | 2 Empresa 1                                     | 00665           | 11/02/2019   | 2.000,00    | 1,00      | 2,00     | 40,00         | DOC0001               |   |  |
| 3 J31759309  | 2 Empresa 1                                     | 00665           | 11/02/2019   | 2.000,00    | 1,00      | 2,00     | 40,00         | DOC0001               |   |  |
| L4 J31759309 | 2 Empresa 1                                     | 00665           | 11/02/2019   | 2.000,00    | 1,00      | 2,00     | 40,00         | DOC0001               |   |  |
| L5 J31759309 | 2 Empresa 1                                     | 00665           | 11/02/2019   | 2.000,00    | 1,00      | 2,00     | 40,00         | DOC0001               |   |  |
| L6 J31759309 | 2 Empresa 1                                     | 00665           | 11/02/2019   | 2.000,00    | 1,00      | 2,00     | 40,00         | DOC0001               |   |  |

Para llenarlo debe ingresar los datos manualmente en cada columna indicada:

a. En la columna RIF. Debe colocar el RIF de la empresa que le realizó las retenciones (PDVSA, etc.)

b. En la columna razón social, debe colocar el nombre fiscal de la empresa que le realizó las retenciones. Ejemplo: Petróleos de Venezuela SA.

c. Número de factura donde se hizo la retención.

d. Fecha de pago de la factura.

e. Monto total de la factura.

f. Total gravamen.

g. Porcentaje de la alícuota retenida según el ente contratante.

h. Total monto retenido que será calculado automáticamente por el excel.

i. Número de documento o identificador de línea que coloca el contribuyente dentro del Excel y que va de 0001 a 1000.

3. Luego de llenarlo adecuadamente, guarde el archivo excel y súbalo dándole clic en "seleccionar archivo".

4. Luego darle clic en el botón azul de "DECLARAR RETENCIONES" y espere que el sistema procese.

5. De ser exitosa la declaración, le aparecerá el siguiente mensaje:

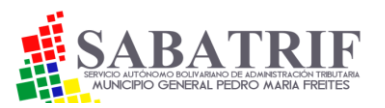

|                 | DESCARGAR FORMATO                                                                                 |  |
|-----------------|---------------------------------------------------------------------------------------------------|--|
| :<br>[          | Subir archivo<br>Seleccionar archivo Sin archivos seleccionados                                   |  |
|                 | DECLARAR RETENCIONES                                                                              |  |
| Re<br>Tra<br>Ve | esultado:Fue procesado exitosamente la declaración de retenciones<br>ramite:15543857<br>er recibo |  |
| Tie             | empo de ejecucion 0.3154 seg.                                                                     |  |

6. Para ver el recibo de la misma dele clic a "Ver recibo"

7. Puede ir a su estado de cuenta para visualizar el estatus del mismo. El sistema le calculará automáticamente el monto a pagar.

8. Para pagar y notificar sus pagos, debe seguir los mismos pasos explicados anteriormente en este manual.

### 9. SOLICITUD DE LICENCIA ELECTRÓNICA DE ACTIVIDADES ECONÓMICAS

El sistema tiene una función de emisión de solvencia electrónica del impuesto de actividades económicas luego que liquide y cancele la declaración mensual de dicho impuesto y pague la tasa respectiva. Para ello debe seguir los siguientes pasos.

1. Ingrese al portal con su usuario y clave.

2. Vaya a su estado de cuenta y en la declaración mensual realizada , le aparecerá un ícono de documento color verde en la última columna de la tabla llamada "Dcto.," tal cual como se muestra en la siguiente imagen:

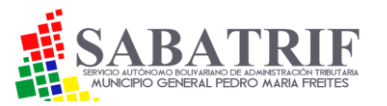

### SABATRIF MANUAL USUARIO CONTRIBUYENTE

| Estado de Cuenta         Mostrar 10 v registros       Buscar:         Fecha       Tramite/Periodo       Tributo       Monto       Monto       Pendiente por pagar       Monto       Saldo       D         05/03/24       15523759       1024       2.481,36       0,00       0,00       2.481,36       0,00       0,00       2.481,36       0,00       0,00       0,00       0,00       0,00       0,00       0,00       0,00       0,00       0,00       0,00       0,00       0,00       0,00       0,00       0,00       0,00       0,00       0,00       0,00       0,00       0,00       0,00       0,00       0,00       0,00       0,00       0,00       0,00       0,00       0,00       0,00       0,00       0,00       0,00       0,00       0,00       0,00       0,00       0,00       0,00       0,00       0,00       0,00       0,00       0,00       0,00       0,00       0,00       0,00       0,00       0,00       0,00       0,00       0,00       0,00       0,00       0,00       0,00       0,00       0,00       0,00       0,00       0,00       0,00       0,00       0,00       0,00       0,00       0,00 <t< th=""><th>Alnic</th><th>cio <b>!</b>≘Decla</th><th>raciones <b>@</b>Estado de</th><th>Cuentas</th><th></th><th></th><th></th><th></th><th>C</th></t<> | Alnic                          | cio <b>!</b> ≘Decla                           | raciones <b>@</b> Estado de                 | Cuentas                       |                             |                                |                                                 |               | C    |
|----------------------------------------------------------------------------------------------------|--------------------------------|-----------------------------------------------|---------------------------------------------|-------------------------------|-----------------------------|--------------------------------|-------------------------------------------------|---------------|------|
| OSTRAT 10 V REGISTOS Buscar: USAN Saldo D<br>Fecha Tramite/Periodo Tributo Monto Monto Diferido Pendiente por Pagado Saldo D<br>05/03/24 15523759 1024 2.481,36 0,00 0,00 2.481,36 0.00 0,00 2.481,36 0.00 0,00 0,00 0,00 0,00 0,00 0,00 0,0                                                                                                    |                                |                                               |                                             | Estado de C                   | uenta                       |                                |                                                 |               |      |
| Buscar:       Fecha     Trainte/Periodo     Tributo     Monto     Monto     Pendiente por<br>pagar     Monto     Pagado     Saldo     D       05/03/24     15523759     1024     2.481,36     0,00     0,00     2.481,36     0,00     0,00     2.481,36     0,00     0,00     2.481,36     0,00     0,00     0,00     0,00     0,00     0,00     0,00     0,00     0,00     0,00     0,00     0,00     0,00     0,00     0,00     0,00     0,00     0,00     0,00     0,00     0,00     0,00     0,00     0,00     0,00     0,00     0,000     0,00     0,00     0,00     0,00     0,00     0,00     0,00     0,00     0,00     0,00     0,00     0,00     0,00     0,00     0,00     0,00     0,00     0,00     0,00     0,00     0,00     0,00     0,00     0,00     0,00     0,00     0,00     0,00     0,00     0,00     0,00     0,00     0,00     0,00     0,00     0,00     0,00     0,00     0,00     0,00     0,00     0,00     0,00     0,00     0,00     0,00     0,00     0,00     0,00     0,00     0,00     0,00     0,00     0,00     0,00     0,00                                                                                                    |                                |                                               |                                             |                               |                             |                                |                                                 |               |      |
| Fecha     Tramite/Periodo     Tributo     Monto     Monto     Pendiente por<br>pagar     Monto     Pagado     Saldo     D       05/03/24     15523759     1024     2.481,36     0,00     0,00     2.481,36     0,00     0,00     0,00     0,00     0,00     0,00     0,00     0,00     0,00     0,00     0,00     0,00     0,00     0,00     0,00     0,00     0,00     0,00     0,00     0,00     0,00     0,00     0,00     0,00     0,00     0,00     0,00     0,00     0,00     0,00     0,00     0,00     0,00     0,00     0,00     0,00     0,00     0,00     0,00     0,00     0,00     0,00     0,00     0,00     0,00     0,00     0,00     0,00     0,00     0,00     0,00     0,00     0,00     0,00     0,00     0,00     0,00     0,00     0,00     0,00     0,00     0,00     0,00     0,00     0,00     0,00     0,00     0,00     0,00     0,00     0,00     0,00     0,00     0,00     0,00     0,00     0,00     0,00     0,00     0,00     0,00     0,00     0,00     0,00     0,00     0,00     0,00     0,00     0,00     0,00     0,00     0,00     0,0                                                                                                    | _                              |                                               |                                             |                               |                             |                                |                                                 |               |      |
| 05/03/24 15523759 1024 2.481,36 0,00 0,00 2.481,36 0,00 0,00 2.481,36 0,00 0,00 2.481,36 0,00 0,00 2.481,36 0,00 0,00 0,00 0,00 0,00 0,00 0,00 0                                                                                                    | ostrar 10                      | o ✓ registros                                 |                                             |                               |                             |                                | Buscar:                                         |               |      |
| 202403 DECLARACION DE ACTIVIDAD<br>ECONÓMICA                                                                                                    | Fecha                          | registros<br>Tramite/Periodo ∳                | Tributo                                     | ♦ Monto<br>Liquidado          | Monto<br>Diferido ∲         | Pendiente por<br>pagar         | Buscar:<br>Monto<br>Pagado                      | Saldo 🔶       | Dcto |
| ECONÓMICA ECONÓMICA                                                                                                    | OStrar 10<br>Fecha<br>05/03/24 | registros<br>Tramite/Periodo<br>↓<br>15523759 | Tributo<br>1024                             | Monto<br>Liquidado            | Monto<br>Diferido ⊕<br>0,00 | Pendiente por<br>pagar<br>0,00 | Buscar:<br>Monto<br>Pagado<br>2.481,36          | Saldo         | Dcto |
|                                                                                                    | Ostrar 10<br>Fecha             | Tramite/Periodo                               | Tributo<br>1024<br>DECLARACION DE ACTIVIDAD | ♦ Monto<br>Liquidado 2.481,36 | Monto<br>Diferido<br>0,00   | Pendiente por<br>pagar<br>0,00 | Buscar:<br>Monto<br>Pagado<br>2.481,36 <b>0</b> | Saldo<br>0,00 | Dcto |

3. Luego dele clic a dicho <u>ícono</u> para procesar la solvencia.

4. Inmediatamente se le desplegará una ventana donde deberá colocar la dirección fiscal completa que incluya el municipio y el nombre y apellido del representante legal de la empresa. Luego de ello, dele clic en el botón verde denominado <u>"GUARDAR"</u> tal cual como se muestra en la siguiente imagen:

Nota: Debe colocar sus datos completos y correctos ya que así aparecerá en la solvencia final y no podrá hacerle cambios luego de guardar.

|             | Estado de Cuenta                                               |   |        |
|-------------|----------------------------------------------------------------|---|--------|
|             | Documento:Solvencia                                            | × |        |
|             | 🖹 Solvencia del tramite:15523759- ID1: 1024                    |   |        |
| s           |                                                                |   | Buscar |
| •iodo<br>♦  | Agregar dirección fiscal completa                              |   | Monte  |
|             | Calle 1,Edif.Luna. Oficina 4-0. Municipio Sucre.Estado Miranda |   | Fagau  |
| 9           | Nombre y Apellido del representante legal                      |   | 2.481  |
|             | Juan Pérez                                                     |   |        |
|             | GUARDAR                                                        |   | 2.48   |
| l 1 al 1 de | e un total de 1 registros                                      |   | Anteri |

5. Luego refresque la página y vaya a su estado de cuenta y vuelva a darle clic al ícono verde indicado.

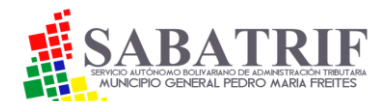

6. Posteriormente se le desplegará una pantalla donde debe darle clic al botón verde denominado "GENERE SOLVENCIA" como a continuación se muestra :

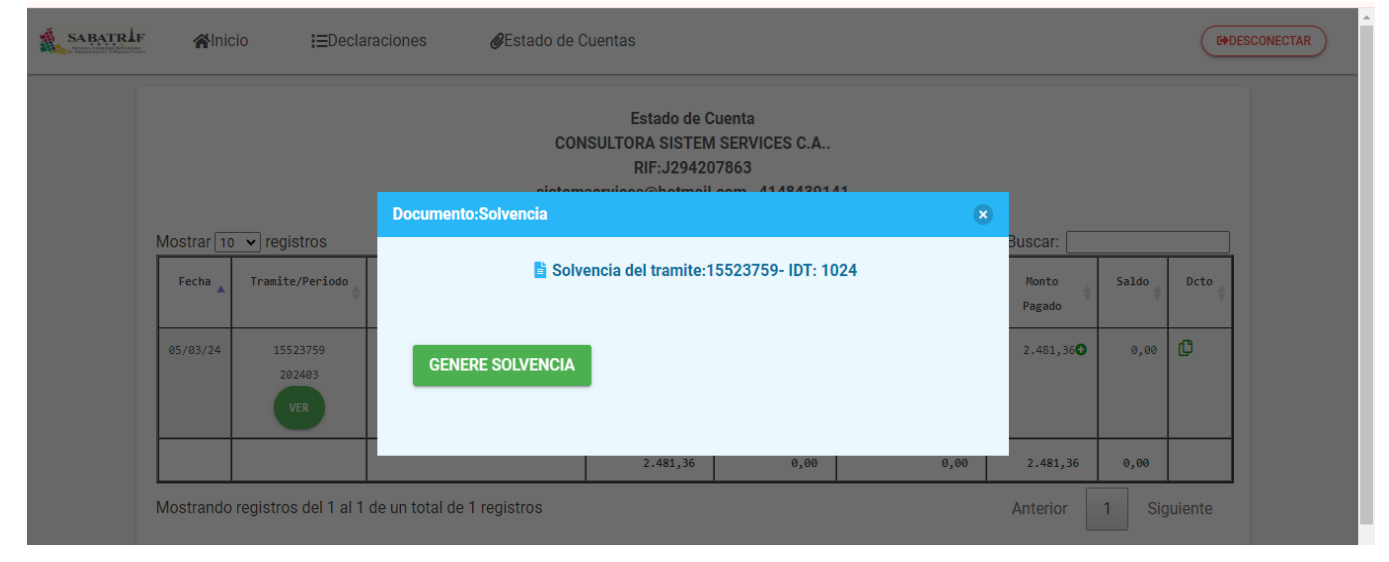

7. Luego le aparecerá un mensaje con la siguiente información:

|   |                                                              | Consulta          | 100 20/03/2024    |          |       |  |  |  |  |
|---|--------------------------------------------------------------|-------------------|-------------------|----------|-------|--|--|--|--|
| Т | Documento:Solvencia                                          |                   |                   |          | × Bus |  |  |  |  |
| * | <b>1</b> S                                                   | Solvencia del tra | mite:15523759- IE | DT: 1024 | P     |  |  |  |  |
| I | Operació exitosa, debe pagar la tasa con el tramite 15573469 |                   |                   |          |       |  |  |  |  |
| I | ACTUALIZAR ESTADO DE CUENTA                                  |                   |                   |          |       |  |  |  |  |
| I |                                                              |                   |                   | _        | _     |  |  |  |  |
|   |                                                              |                   |                   |          |       |  |  |  |  |

8. Dele clic en "ACTUALIZAR ESTADO DE CUENTA"

9. En su estado de cuenta le aparecerá el monto a cancelar por concepto de "OTORGAMIENTO DE SOLVENCIA".

10. Luego debe cancelar y reportar su pago como ya se ha explicado anteriormente en el presente manual.

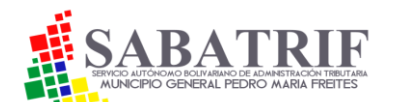

11. Posteriormente a que el sistema haya validado su pago, consulte su estado de cuenta nuevamente en la declaración de actividad económica correspondiente y le aparecerá al final de la tabla en el ícono ya nombrado un mensaje indicando "EN ESPERA DE APROBACIÓN ".

12. Luego que la Administración Tributaria Municipal apruebe la solicitud de la solvencia, vaya de nuevo a su estado de cuenta y dele clic al ícono verde y le aparecerá el mensaje "VER SOLVENCIA" tal cual como se indica en la siguiente imagen:

| Mostrar 10 | registros                 |                                               | Buscar:            |                   |                        |                 |         |            |      |
|------------|---------------------------|-----------------------------------------------|--------------------|-------------------|------------------------|-----------------|---------|------------|------|
| Fecha 🛓    | Tramite/Periodo 🖕         | Tributo                                       | Monto<br>Liquidado | Monto<br>Diferido | Pendiente por<br>pagar | Monto<br>Pagado | Saldo 🌲 | Dcto 🍦     |      |
| 05/03/24   | 15523759<br>202403<br>VER | 1024<br>DECLARACION DE ACTIVIDAD<br>ECONÓMICA | 2.481,36           | 0,00              | 0,00                   | 2.481,36        | 0,00    |            |      |
| 20/03/24   | 15573469<br>2024<br>VER   | 2002<br>OTORGAMIENTO DE SOLVENCIAS            | 0,02               | 0,00              | 0,00                   | 0,02            | 0,00    | Ver Solven | icia |
|            |                           |                                               | 2.481,38           | 0,00              | 0,00                   | 2.481,38        | 0,00    |            |      |

13. Finalmente, se le desplegará la solvencia en pantalla y luego podrá descargarla en PDF.

### **10. SOLICITUD ELECTRÓNICA DE LA LICENCIA DE ACTIVIDADES ECONÓMICAS**

El sistema tiene una función de emisión electrónica de la licencia de actividades económicas de industria, comercio, servicio e índole similar luego que cancele la tasa adminstrativa respectiva. Para ello debe seguir los siguientes pasos.

1. Ingrese al portal con su usuario y clave.

2. Vaya a "INICIO" y en el menú le aparecerá un ícono con la palabra "PATENTE" tal cual como se muestra en la siguiente imagen:

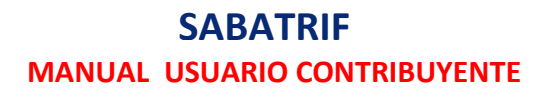

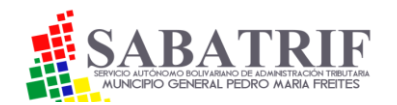

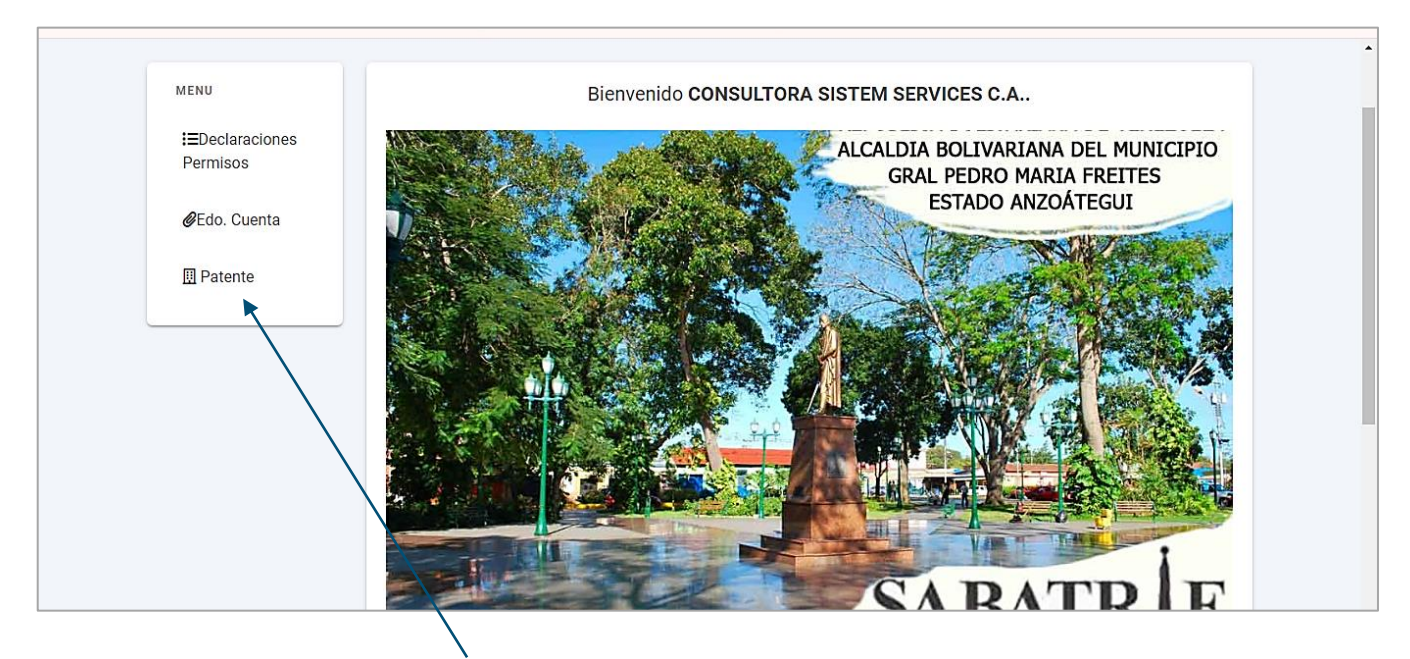

3. Dele clic en la palabra <u>"PATENTE"</u>

4. Le aparecerá una ventana donde deberá colocar los datos básicos que irán en la misma; tales como: Cédula de Identidad del representante legal. Nombre completo del representante legal. Tipo de firma (Natural o Jurídica). Tipo de licencia(renovacion o inscripción nueva) y fecha de constitución en el registro mercantil.

NOTA: Ningún dato debe quedar en blanco y debe coincidir con el Registro Mercantil original. El campo de observación es opcional. No importa si queda en blanco. Evite sanciones y multas por falsear información.

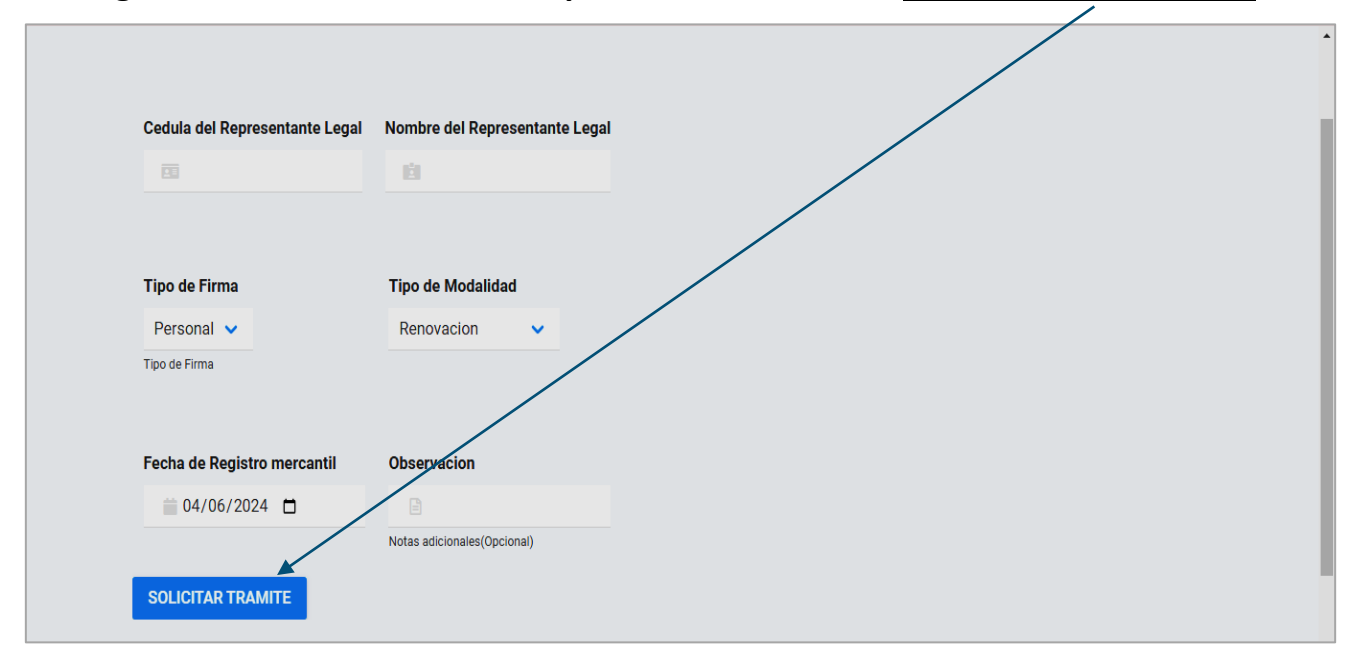

5. Luego de revisar bien los datos aportados, dele clic en <u>"SOLICITAR TRAMITE".</u>

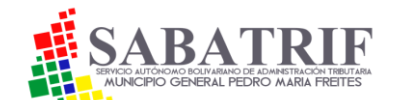

6. Posteriormente refresque la página y vaya a su estado de cuenta donde verá el trámite y el monto respectivo a cancelar por concepto de "RENOVACIÓN DE LICENCIA".
7. Luego debe cancelar y reportar su pago como ya se ha explicado anteriormente en el presente manual.

8. Luego de aprobarse su pago y estar conciliado en su estado de cuenta, la licencia se emitirá automaticamente por lo cual deberá dirigirse a las oficinas de la Administración Tributaria Municipal para retirar en físico la misma con vigencia de tres años.

Para salir del sistema, dele clic al ícono de color rojo claro <u>"DESCONECTAR</u>" ubicado en la parte superior derecha de la pantalla.

**SABATRIF 2024.** Para consulta y atención al contribuyente favor enviar un correo electrónico a la siguiente dirección: fiscalizacionsabatrif2020@gmail.com